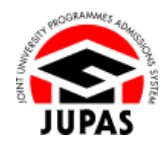

| Introduction                                                                                                    | 簡介                                                                                                    |
|----------------------------------------------------------------------------------------------------|----------------------------------------------------------------------------------------------------|
| Each applicant is allowed to submit maximum ONE Reference Report.<br>Submission for non-school applicants is entirely optional. You can<br>download a Reference Report from your JUPAS account. The Reference<br>Report should be completed and duly signed by a referee aged 18 or<br>above. Please refer to the section of <u>"Reference Reports (for non-school</u><br><u>applicants only)"</u> for details. | 每位申請人最多只可遞交一份評核報告。非在校申請人可選擇是否遞交評<br>核報告。你可於「大學聯招辦法」帳戶中下載評核報告,供年滿 18 歲的<br>評核者填寫及簽署後遞交。有關詳情,請瀏覽 <u>「評核報告(只適用於非在</u><br>校申請人)」部分。 |
| Submission / further amendment after the deadline will NOT be accepted.                                                                                                    | 逾期遞交 / 修改·概不接受。                                                                                                    |
| Should there be any inconsistency or ambiguity between the English version and the Chinese version, the English version shall prevail.                                                                                                    | 此中文版本為英文版本譯本,如中、英文兩個版本有任何抵觸或不相符之<br>處,概以英文版本為準。                                                                                 |

Last updated on 4 October 2024 於 2024 年 10 月 4 日更新

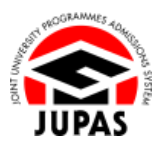

## Flowchart of Download Forms in "Download Area" 於「下載區」下載表格流程圖

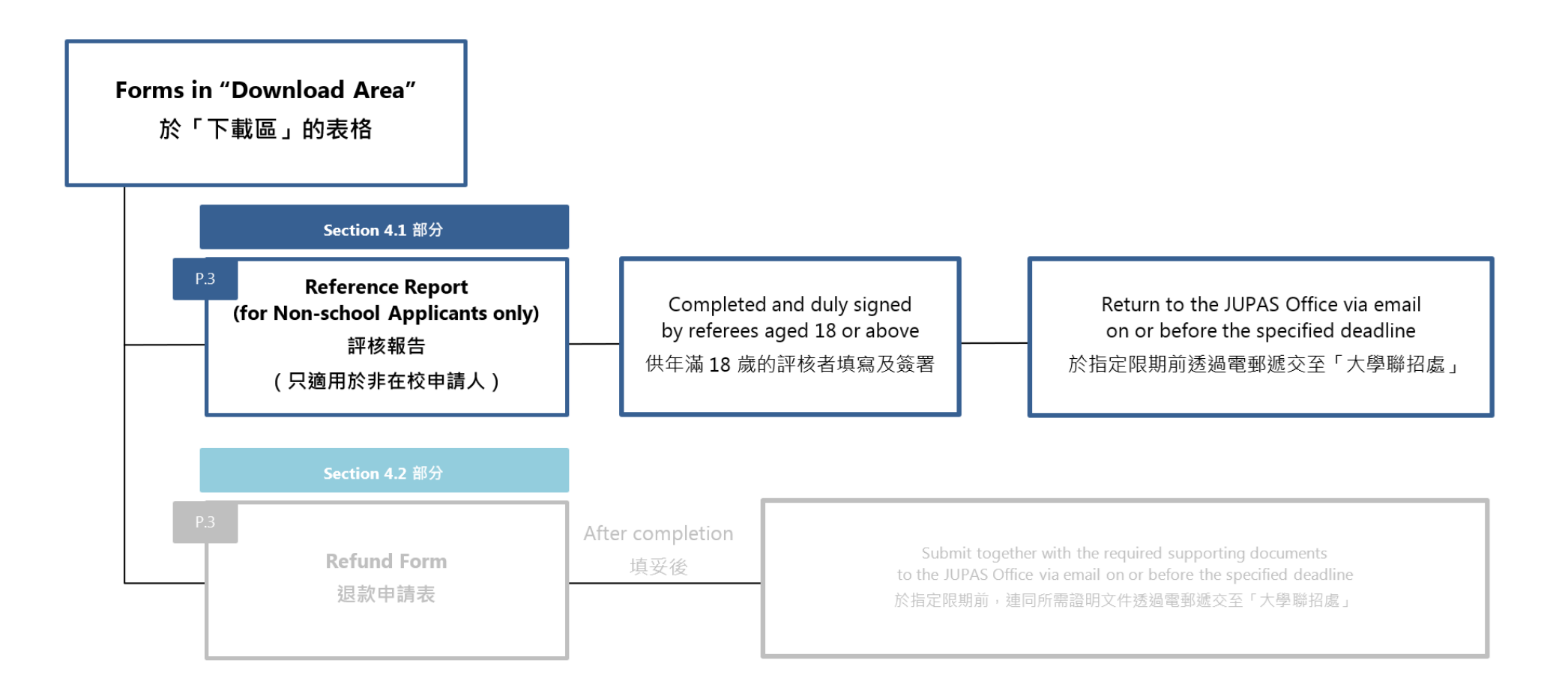

**4.1 Download Reference Report (for Non-school Applicants only) 4.1**下載評核報告(只適用於非在校申請人)

## **Download Reference Report** 下載評核報告

- 1. Click **"Download Area"**. 按「Download Area」。
- Click "Reference Report" to download a Reference Report. 按「Reference Report」以下載評核報告。

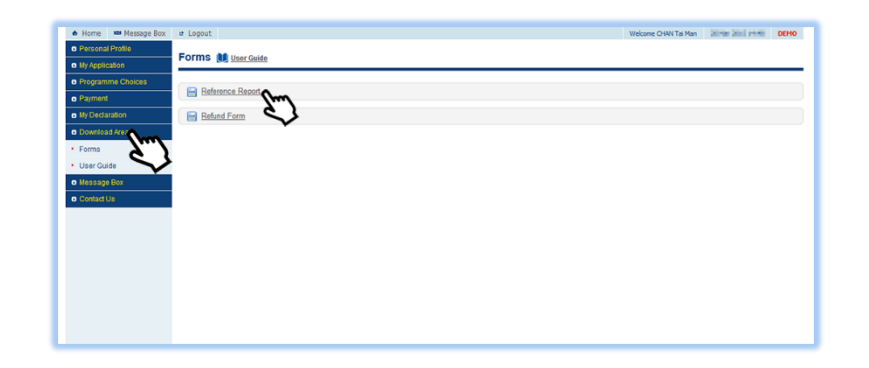

3. The completed and duly signed Reference Report must be sent to the JUPAS Office via email at <u>info@jupas.edu.hk</u> on or before the submission deadline.

Email acknowledgements will be sent to you and your referee within 5 working days upon the receipt of the completed and duly signed Reference Reports by the JUPAS Office.

你必須於遞交限期前把填妥及已簽署的評核報告電郵至「大學聯招處」 (<u>info@jupas.edu.hk</u>)。

你和你的評核者會於「大學聯招處」收訖填妥及已簽署的評核報告的五個工作 天內收到電郵確認通知。

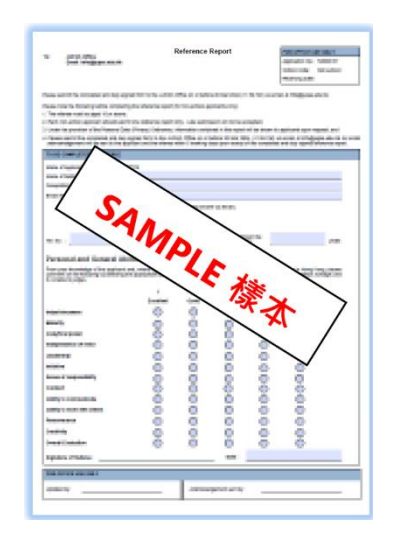

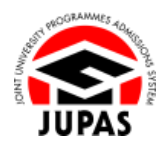